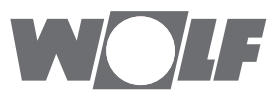

# Montage- und Bedienungsanleitung KNX-Schnittstellen-Set extern

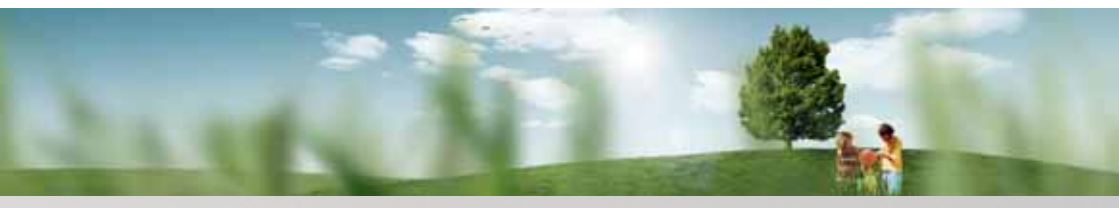

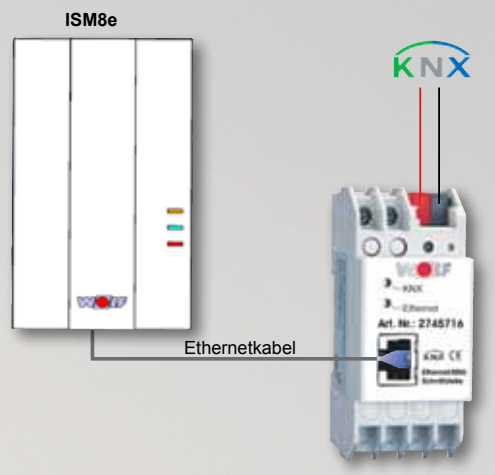

BAOS-Modul

WolfGmbH • Postfach 1380 • D-84048 Mainburg • Tel. +49(0)8751/74-0 • Fax +49(0)8751/74-1600 • Internet: www.wolf-heiztechnik.de Art.-Nr.: 3064276\_201507 Änderungen vorbehalten

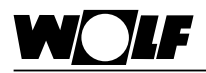

| 1.                                                               | Lieferumfang prüfen                                                                                                    | 4                                       |
|------------------------------------------------------------------|----------------------------------------------------------------------------------------------------|-----------------------------------------|
| 2.                                                               | Hinweise zur Dokumentation                                                                                                    | 5                                       |
| 2.1                                                              | Mitgeltende Unterlagen                                                                                                    | 5                                       |
| 2.2                                                              | Aufbewahrung der Unterlagen                                                                                                    | 5                                       |
| 2.3                                                              | Verwendete Symbole und Warnhinweise                                                                                                    | 5                                       |
| 2.4                                                              | Gültigkeit der Anleitung                                                                                                    | 5                                       |
| 3.                                                               | Sicherheit und Vorschriften                                                                                                    | 6                                       |
| 3.1                                                              | Bestimmungsgemäße Verwendung                                                                                                    | 6                                       |
| 3.2                                                              | Allgemeine Sicherheitshinweise                                                                                                    | 6                                       |
| 3.3                                                              | Normen / Richtlinien                                                                                                    | 7                                       |
| 3.4                                                              | CE Kennzeichnung                                                                                                    | 7                                       |
| 4                                                                | Funktion                                                                                                    | 8                                       |
|                                                                  |                                                                                                    | 0                                       |
| 5.                                                               | Technische Daten                                                                                                    | 9                                       |
| 5.<br>6.                                                         | Technische Daten                                                                                                    | 9<br>10                                 |
| <b>5.</b><br><b>6.</b><br>6.1                                    | Technische Daten         Aufbau und Montage         Anforderungen an den Montageort des ISM8e                                                                                                    | <b>9</b><br><b>10</b><br>10             |
| <b>5.</b><br><b>6.</b><br>6.1<br>6.2                             | Technische Daten         Aufbau und Montage         Anforderungen an den Montageort des ISM8e         Aufbau ISM8e                                                                                                    | 9<br><b>10</b><br>10<br>10              |
| <b>5.</b><br><b>6.</b><br>6.1<br>6.2<br>6.3                      | Technische Daten<br>Aufbau und Montage<br>Anforderungen an den Montageort des ISM8e<br>Aufbau ISM8e<br>Elektrischer Anschluss des ISM8e                                                                                                    | <b>9</b><br><b>10</b><br>10<br>10<br>11 |
| <b>5.</b><br><b>6.</b><br>6.1<br>6.2<br>6.3<br>6.4               | Technische Daten         Aufbau und Montage         Anforderungen an den Montageort des ISM8e         Aufbau ISM8e         Elektrischer Anschluss des ISM8e         Montage des ISM8e                                                                                      |                                         |
| <b>5.</b><br><b>6.</b><br>6.1<br>6.2<br>6.3<br>6.4<br>6.5        | Technische Daten         Aufbau und Montage         Anforderungen an den Montageort des ISM8e         Aufbau ISM8e         Elektrischer Anschluss des ISM8e         Montage des ISM8e         Montage des BAOS-Moduls                                                      |                                         |
| <b>5.</b><br><b>6.</b><br>6.1<br>6.2<br>6.3<br>6.4<br>6.5<br>6.6 | Technische Daten         Aufbau und Montage         Anforderungen an den Montageort des ISM8e         Aufbau ISM8e         Elektrischer Anschluss des ISM8e         Montage des ISM8e         Montage des BAOS-Moduls         Verbindung ISM8e, BAOS-Modul und eBus-System |                                         |

| Inbetriebnahme | <br>16 |
|----------------|--------|
|                |        |

8.

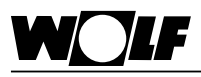

| 9.    | Datenpunkte                               | 17    |
|-------|-------------------------------------------|-------|
| 9.1   | BM-2(0)                                   | 17    |
| 9.2   | Wohnraumlüfung CWL-Excellent              | 17    |
| 9.3   | Belegung der Datenpunkte im BAOS-Modul    | 18    |
| 9.4   | Kodierung der Variablen                   | 19    |
| 9.4.1 | Programmwahl CWL Excellent (DPT_HVACMode) | 19    |
| 9.4.2 | 2 Status Datenpunkte                      | 19    |
| 9.4.3 | 3 Lüftungsstufe CWL (DPT_Scaling)         | 19    |
| 10.   | Stichwortverzeichnis                      | 22-23 |

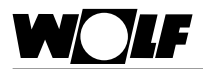

# 1. Lieferumfang prüfen

| Nr. | Bezeichnung                                                       |
|-----|-------------------------------------------------------------------|
| 1   | Montage- und Bedienungsanleitung<br>KNX-Schnittstellen-Set extern |
| 2   | ISM8e ArtNr. 2745737                                              |
|     | Ethernetkabel                                                     |
|     | eBus-Kabel                                                        |
|     | USB-Kabel und USB-Netzteil                                        |
|     | 3 Stk. Kabelzugentlastung ArtNr. 2765300                          |
| 3   | Wolf Ethernet/KNX-Schnittstelle BAOS (Mat.Nr. 2745716)            |

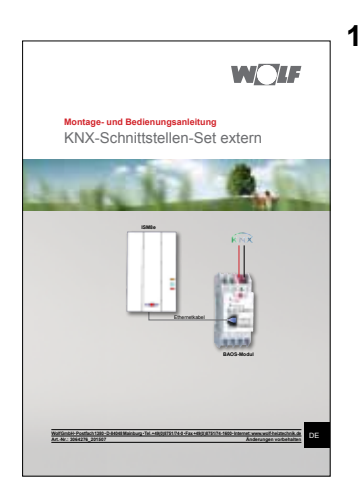

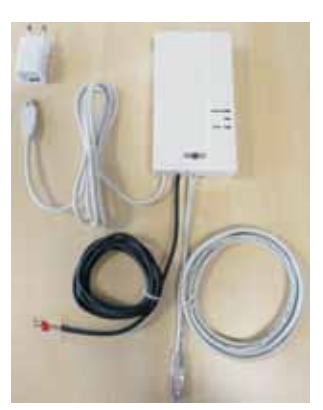

2

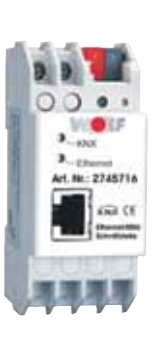

3

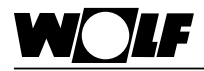

### 2. Hinweise zur Dokumentation

| 2.1 | Mitgeltende<br>Unterlagen | Montage- und Bedienungsanleitung des Heizgerätes                                                 |
|-----|---------------------------|--------------------------------------------------------------------------------------------------|
|     | -                         | Gegebenenfalls gelten auch die Anleitungen aller verwendeten Zubehörmodule und weitere Zubehöre. |

2.2 Aufbewahrung der Unterlagen Der Anlagenbetreiber bzw. der Anlagenbenutzer übernimmt die Aufbewahrung aller Anleitungen.

Geben Sie diese Montage- und Bedienungsanleitung sowie alle weiteren mitgeltenden Anleitungen an den Anlagenbetreiber bzw. den Anlagenbenutzer weiter.

#### 2.3 Verwendete Symbole und Warnhinweise

Symbol für eine zusätzliche Information

Symbol f
ür eine notwendige Handlungsanweisung.

Warnhinweise im Text warnen Sie vor Beginn einer Handlungsanweisung vor möglichen Gefahren. Die Warnhinweise geben Ihnen durch ein Piktogramm und ein Signalwort einen Hinweis auf die mögliche Schwere der Gefährdung.

| Piktogramm | Signalwort | Erläuterung                                                         |
|------------|------------|---------------------------------------------------------------------|
| $\wedge$   | Gefahr!    | Lebensgefahr oder<br>schwere Verletzungsgefahr                      |
|            | Gefahr!    | Lebensgefahr oder<br>schwere Verletzungsgefahr durch<br>Stromschlag |
|            | Warnung!   | Leichte Verletzungsgefahr                                           |
|            | Vorsicht!  | Mögliche Sachbeschädigung                                           |

#### Aufbau von Warnhinweisen

Die Warnhinweise in dieser Anleitung erkennen Sie an einem Piktogramm, einer oberen und einer unteren Linie. Die Warnhinweise sind nach folgendem Prinzip aufgebaut:

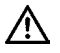

#### Signalwort

Art und Quelle der Gefahr.

Erläuterung der Gefahr.

► Handlungsanweisung zur Abwendung der Gefahr.

#### 2.4 Gültigkeit der Anleitung

Diese Bedienungsanleitung gilt für das KNX-Schnittstellen-Set extern.

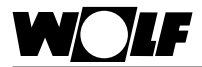

#### 3. Sicherheit und Vorschriften

Beachten Sie unbedingt die allgemeinen Sicherheitshinweise.

3.1 Bestimmungsgemäße Das KNX-Schnittstellen-Set extern ist ausschließlich in Verbindung mit Wolf Heizgeräten und Wolf Zubehör einzusetzen. Zur bestimmungsgemäßen Verwendung gehört auch das Beachten der Bedienungsanleitung sowie aller weiteren mitgeltenden Unterlagen. Eine andere oder darüber hinausgehende Benutzung gilt als nicht bestimmungsgemäß. Für hieraus resultierende Schäden haftet der Hersteller/Lieferant nicht. Das Risiko trägt allein der Betreiber.

#### 3.2 Allgemeine Sicherheitshinweise

Das KNX-Schnittstellen-Set extern muss von einem qualifizierten Fachhandwerker montiert und in Betrieb genommen werden. Die Elektroinstallation darf nur von qualifizierten Fachhandwerkern durchgeführt werden.

- Schalten Sie vor Arbeiten an der Elektroinstallation das Heizgerät und alle angeschlossenen Komponenten stromlos.
- Beachten Sie, dass auch bei ausgeschaltetem Netzschalter des Heizgerätes Netzspannung an der Elektrik anliegt.
- Ersetzen Sie schadhafte oder defekte Bauteile nur durch original Wolf-Ersatzteile.
- Entfernen und überbrücken Sie keine Sicherheits- und Überwachungseinrichtungen, oder setzen diese außer Kraft.
- Betreiben Sie die Anlage nur, wenn diese in einem technisch einwandfreien Zustand ist.
- Beseitigen Sie umgehend Störungen und Schäden, die die Sicherheit beeinträchtigen.
- Verlegen Sie Netz-Anschlussleitungen mit 230 V Spannung und die eBUS-Leitungen räumlich voneinander getrennt.

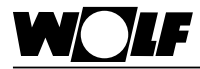

3.3 Normen / Richtlinien Das KNX-Schnittstellen-Set extern entspricht folgenden Bestimmungen:

#### **Richtlinien:**

- EMV-Richtlinie 2004/108/EG
- Niederspannungsrichtlinie 2006/95/EG
- RoHS-Richtlinie 2011/65/EU

#### Normen:

- <u>ISM8e</u>
- DIN EN 60730-1: 2011
- DIN EN 60335-1: 2012 / A11: 2014
- DIN EN 60335-2-102: 2006 + A1: 2010
- EN 60950-1: 2006 + A11: 2009 + A1: 2010 + A12: 2011 + A2: 2013

#### Ethernet/KNX-Schnittstelle BAOS

- EN 50941-3: 2009
- EN 50941-5-1: 2010
- EN 50941-5-2: 2010
- EN 50941-5-3: 2010
- EN 61000-6-2: 2005
- EN 61000-6-3: 2007 + A1: 2011
- EN 50581: 2012
- 3.4 CE Kennzeichnung

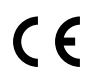

Mit der CE Kennzeichnung bestätigen wir als Hersteller, dass das KNX-Schnittstellen-Set extern die grundlegenden Anforderungen der Richtlinie über die elektromagnetische Verträglichkeit (Richtlinie 2004/108/EWG des Rates) erfüllt. Das KNX-Schnittstellen-Set extern erfüllt die grundlegenden Anforderungen der Niederspannungsrichtlinie (Richtlinie 2006/95/EWG des Rates).

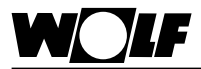

# Funktion Mit dem KNX-Schnittstellen-Set extern ist es möglich, ein separa-

tes Wohnraum-Lüftungsgerät CWL-Excellent des Wolf-Regelungssystems (WRS) in die KNX-Struktur einzubinden, ohne dass Heizgeräte im eBus-System vorhanden sind. Das ISM8i kann dabei nicht wie beim Standard KNX-Schnittstellen-Set in ein Heizgerät integriert werden, sondern muss extern versorgt werden. Es ist deshalb in das ISM8e eingebaut und wird über ein USB-Netzteil versorgt.

Die Messwerte und Zustände der CWL-Excellent werden im Schnittstellenmodul ISM8e auf KNX-Datenpunkttypen abgebildet und über das BAOS-Modul zur Verfügung gestellt. Andere Geräte im KNX-System können lesend und teilweise schreibend auf diese Netzwerkvariablen über die Gruppenadressen zugreifen. Auf umgekehrten Weg sendet das BAOS-Modul upgedatete Datenpunkte automatisch an das ISM8e. Dieses konvertiert die Datenpunkte anschließend in eBus-Variablen und sendet sie an das Lüftungsgerät zurück.

- Hinweis 1 In Verbindung mit dem System-Bedienmodul BM-2(0) können Parameter vom KNX-Netzwerk gelesen sowie dort hin geschrieben werden. Das bedeutet, es muss ein BM-2(0) im System sein, ein BML darf nicht vorhanden sein.
- Hinweis 2. Folgende Ausführungsvarianten der CWL werden berücksichtigt: CWL-180 Excellent, CWL-300 Excellent, CWL-400 Excellent. CWL-F-150 Excellent, CWL-F-150 Excellent-VHZ, CWI -F-300 Excellent
- Hinweis 3: CWL und BM-2 können bei laufendem Betrieb des ISM8e nicht zum eBus-System hinzugefügt werden, da diese dann nicht vom ISM8e erkannt werden können. In diesem Fall ist immer ein Neustart des ISM8e erforderlich (Netz aus/ein)!
- Hinweis 4: Fällt ein Modul im Betrieb aus bzw. wird dieses aus dem eBus-System entfernt, wird eine Störung für das jeweilige Modul gesetzt.

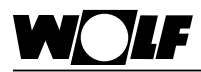

|                          | ISM8e                                                                | Wolf Ethernet/KNX-Schnittstelle<br>BAOS                                                   |
|--------------------------|----------------------------------------------------------------------|-------------------------------------------------------------------------------------------|
| Umgebungsbedingungen     | Betriebstemperatur: 060°C<br>Rel. Feuchte: 2090%<br>(nicht kondens.) | Betriebstemperatur: -545°C<br>Rel. Feuchte: 593%<br>(nicht kondens.)                      |
| Spannungsversorgung      | USB-Netzteil                                                         | bauseits: 12 - 24V DC                                                                     |
| Schnittstelle            | eBus / Ethernet                                                      | Ethernet / KNX                                                                            |
| Programmierschnittstelle | JTAG- & Debug-Schnittstelle                                          | über KNX (Programmierung<br>über ein zusätzliches<br>KNXSchnittstellenmodul z. B.<br>USB) |
| Gehäuse                  | Kunststoff                                                           | Kunststoff, Reiheneinbau,<br>Einbaubreite: 2TE                                            |
| Maße                     | Länge: 160mm<br>Breite: 84mm                                         | Länge: 90mm<br>Breite: 35mm<br>Programierknopf                                            |
| Verbindung               | Ethe                                                                 | arnet                                                                                     |
| verbindung               | Eure                                                                 | SINGL                                                                                     |

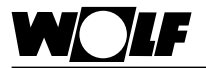

6. Aufbau und Montage

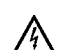

#### Gefahr!

Lebensgefahr durch unsachgemäße Installation!

Unsachgemäße Elektroinstallation kann zu Lebensgefahr führen.

- Sorgen Sie dafür, dass nur ein qualifizierter Fachhandwerker die Elektroinstallation vornimmt
- ► Führen Sie alle Elektroarbeiten nach anerkannten Regeln und Richtlinien aus.

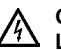

## Gefahr!

#### Lebensgefahr durch Stromschlag!

An den Anschlussklemmen liegt auch bei ausgeschaltetem Schalter Netzspannung an.

- Schalten Sie die Stromzufuhr zu den Geräten ab.
- ► Sichern Sie die Stromzufuhr gegen Wiedereinschalten.
- 6.1 Anforderungen an den Montageort des ISM8e Montageort des ISM8e Montageort des ISM8E Montageort des ISM8E Monta

#### 6.2 Aufbau ISM8e

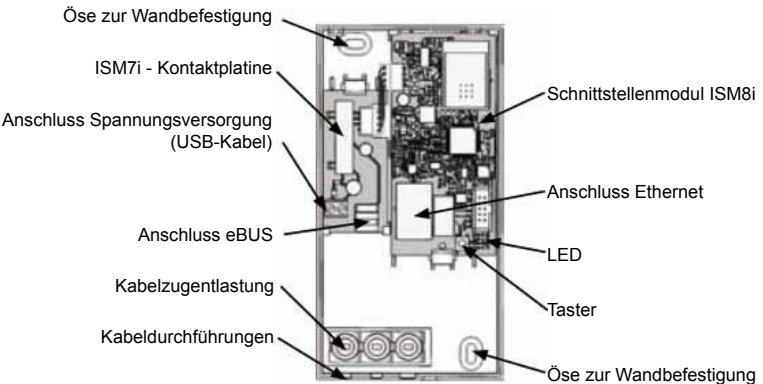

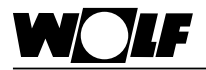

6.3 Elektrischer Anschluss des ISM8e Für den elektrischen Anschluss ist das ISM8e zu öffnen. Dazu muss die Schraube herausgedreht und der Deckel an dieser Seite angehoben werden.

 Das USB-Netzkabel wird wie im folgenden Bild dargestellt angeschlossen. Die benötigten Kabeldurchführungen sind mit einem geeigneten Werkzeug vorsichtig herauszubrechen (z. B. mit einer Spitzzange).

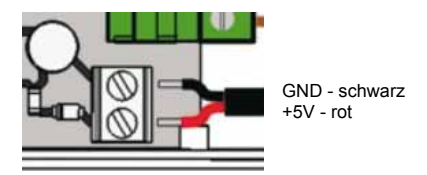

- Beim Anschluss des eBus-Kabels ist die Polung zu beachten. (Bei Rückansicht der CWL ist bei Steckerleiste X1 auf der linken Seite der "-"-Pol und rechts der "+"-Pol!.)
- Das Ethernetkabel wird in die RJ45-Buchse des ISM8i gesteckt.
- Die angeschlossenen Kabel sind nun mit den Kabelzugentlastungen zu fixieren.

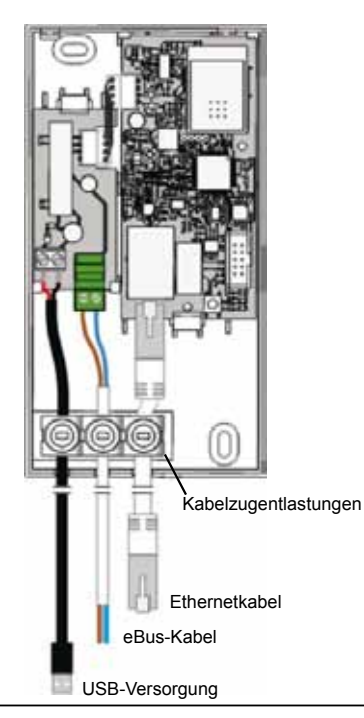

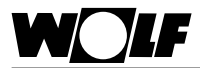

#### 6.4 Montage des ISM8e

Das ISM8e kann an den beiden Schraubenlöchern an der Wand befestigt werden. Die Maße sind in folgender Abbildung ersichtlich.

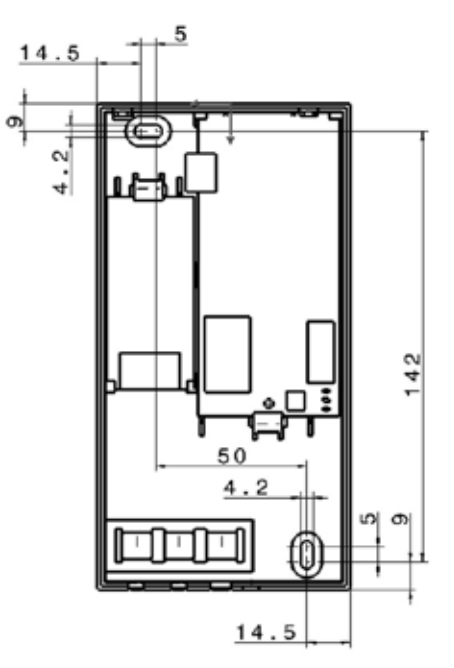

Im Anschluss daran wird der Deckel geschlossen und mit der Schraube fixiert. Bei einem mobilen Einsatz muss für eine sichere Lage des ISM8e gesorgt werden.

#### 6.5 Montage des BAOS-Moduls

Das BAOS-Modul ist für eine Hutschienenmontage vorgesehen und muss nur noch "eingeklipst" werden (z.B. in einem Schaltschrank).

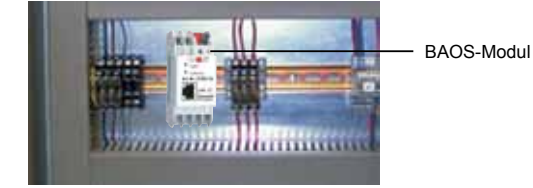

3064276\_201507

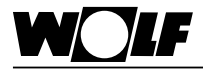

6.6

# 6. Aufbau und Montage

Verbindung ISM8e, BAOS-Modul und BBAOS-Modul sowie der CWL hergestellt werden. BBAOS-Modul sowie der CWL hergestellt werden.

Für die Ethernet-Verbindung und damit den Datenaustausch zwischen

BAOS-Modul und ISM8e wird das Netzwerkkabel des ISM8e am BAOS-Modul angesteckt.

Für die eBus-Kommunikation wird das eBus-Kabel an der Schraubsteckverbindung X1 der CWL angeschlossen (siehe Montage- und Bedienungsanleitung CWL-Excellent).

Nachfolgende Abbildung erläutert dies genauer:

Hinweis Das BM-2(0) muss ebenfalls an die eBus-Verbindung angekoppelt werden.

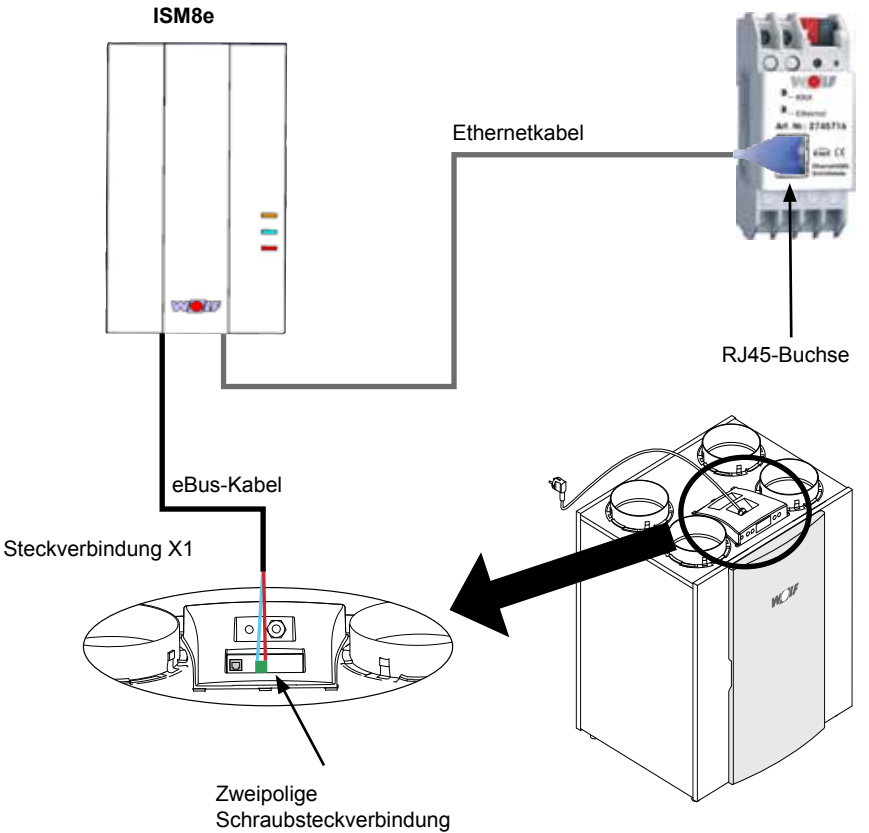

BAOS-Modul

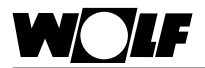

## 7. Konfiguration des BAOS-Moduls

Vor der Inbetriebnahme muss das BAOS-Modul konfiguriert werden. Das Modul ist dazu an den KNX-Bus anzuschließen und bauseits mit einer Spannung von 12V - 24V DC zu versorgen. Jetzt ist in der Software ETS (min. ETS4!) die produktspezifische Datenbank zu importieren:

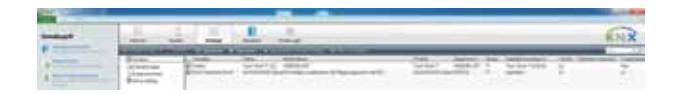

Im Menü "Kataloge" und anschließend "Importieren" ist die **"Wolf-KNX-Datenbank.knxprod**"-Datei auszuwählen, die auf der Wolf-Homepage (<u>www.wolf-heiztechnik.de</u>) zu finden ist. Nun erscheint die "Wolf-KNX-Schnittstelle" unter dem Hersteller Wolf. Dieses Gerät kann damit im gewünschten Projekt in die Gebäude- und Topologiestruktur eingebunden werden.

Im Projekt können nun die Einstellungen für das BAOS-Modul vorgenommen sowie die im System vorhandenen eBus-Geräte und deren Datenpunkte hinzugefügt werden:

1. Einstellungen:

Unter "Parameter" — "Allgemein" — "Einstellungen:" kann ein Gerätename für das BAOS-Modul vorgegeben werden. Standardmäßig ist hier bereits "Wolf KNX-Schnittstelle" hinterlegt, was aber geändert werden kann.

Anschließend ist auszuwählen, dass lediglich ein Lüftungsgerät als "standalone" Variante separat im System vorhanden ist: "Nur Lüftungsgerät CWL-Excellent"

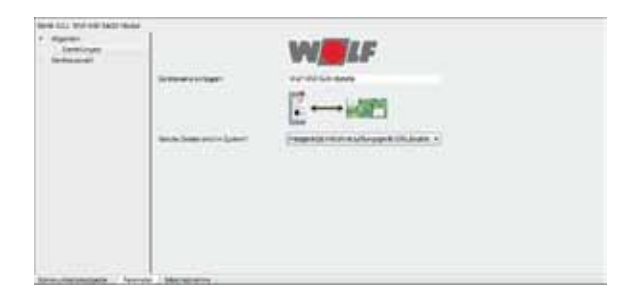

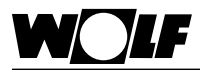

2)Datenpunkte: Durch die Auswahl in 1) werden die Kommunikationsobjekte des BM-2(0) und des CWLs freigeschaltet. Diese können nun mit den Gruppenadressen verbunden werden.

| - Diversion                                                                                                    | days and have reached and                                                                                                    | 1                                       |                                                                                                    |
|----------------------------------------------------------------------------------------------------|----------------------------------------------------------------------------------------------------|-----------------------------------------|----------------------------------------------------------------------------------------------------|
| · Ethanolettate                                                                                                    | a manage                                                                                                    | 1                                       | The second second second second second second second second second second second second second second second se                                                                                                    |
| a King, manual and them.                                                                                                    | 1 Barrent                                                                                                    |                                         | ALC: CONTRACTOR                                                                                                    |
| All in the later in the later i | (advance)                                                                                                    | 1                                       | WW ALP                                                                                                    |
| TOTAL AND THE ADDRESS OF THE OWNER                                                                                                    |                                                                                                    |                                         | Charles and the second second s                                                                                                    |
| Table Marcel - Anna Anna Anna                                                                                                    |                                                                                                    | Transmission and the second             | Autor on and                                                                                                    |
| California August (1994)                                                                                                    |                                                                                                    | A 1 1 1 1 1 1 1 1 1 1 1 1 1 1 1 1 1 1 1 | C part CVI L                                                                                                    |
| Carlo De Lander - Lagrant                                                                                                    |                                                                                                    |                                         | A served of the second second s                                                                                                    |
| With the Avenue Designment                                                                                                    |                                                                                                    |                                         | · · · · · · · · · · · · · · · · · · ·                                                                                                    |
| Million Colonia December 1                                                                                                    |                                                                                                    |                                         |                                                                                                    |
| With the Association of the Association of the Asso |                                                                                                    | Technologies and a second               | The state of the design of the design of the |
| Excitization Encoderation (CA)                                                                                                    |                                                                                                    | Contraction of the second second        |                                                                                                    |
| Statutery Dispireritoria                                                                                                    |                                                                                                    |                                         |                                                                                                    |
| Martin Conception And Annual Provide Advancements                                                                                                    |                                                                                                    |                                         |                                                                                                    |
| California de la construcción de la construcción de la constru                                                                                                    |                                                                                                    |                                         |                                                                                                    |
| (Briddland Brandshanding)                                                                                                    |                                                                                                    |                                         |                                                                                                    |
| Child County Description of the                                                                                                    |                                                                                                    |                                         |                                                                                                    |
| Children and being the second between                                                                                                    |                                                                                                    |                                         |                                                                                                    |
| Mattern Australia Statements Reprove Statement                                                                                                    |                                                                                                    |                                         |                                                                                                    |
| (B)). (William) (States No. 10.11) (States                                                                                                    |                                                                                                    |                                         |                                                                                                    |
| EACH AND STREET BOARD TO PERSONNELLESS                                                                                                    |                                                                                                    |                                         |                                                                                                    |
| Bitchister shipsis                                                                                                    |                                                                                                    |                                         |                                                                                                    |
| Mark Inchesters - market party                                                                                                    |                                                                                                    |                                         |                                                                                                    |
| Station and American Street Street St |                                                                                                    |                                         |                                                                                                    |
| CELECTER CONTRACT OF BUILDING                                                                                                    |                                                                                                    |                                         |                                                                                                    |
| (Strift Depart) white applicable                                                                                                    |                                                                                                    |                                         |                                                                                                    |
| Concerning Spectrospect                                                                                                    |                                                                                                    |                                         |                                                                                                    |
| (B)(10) being Auto-Barolog                                                                                                    |                                                                                                    |                                         |                                                                                                    |
| sale in the second spectrum protocols                                                                                                    |                                                                                                    |                                         |                                                                                                    |
| LE Luis Annes, April 1919                                                                                                    |                                                                                                    |                                         |                                                                                                    |
| CETTING Avenue - read literal (real-real-real-                                                                                                    |                                                                                                    |                                         |                                                                                                    |
| AND COLORADO THAT MAN WITH A                                                                                                    |                                                                                                    |                                         |                                                                                                    |
| CALCELERATE Franks Franks                                                                                                    |                                                                                                    |                                         |                                                                                                    |
| SET In task in the big in any or                                                                                                    |                                                                                                    | and a second second                     |                                                                                                    |
| and I have been been and the second second s | and the second second s |                                         |                                                                                                    |

Sind alle Gruppenadressen wie gewünscht eingestellt, wird das BAOS-Modul programmiert. Dazu ist unter "Inbetriebnahme" der Punkt "Programmieren" und darin "Physikalische Adresse & Applikationsprogramm" auszuwählen. Auf dem BAOS-Modul muss nun 1x die Programmiertaste gedrückt werden. Das Programmieren kann etwa bis zu einer Minute dauern.

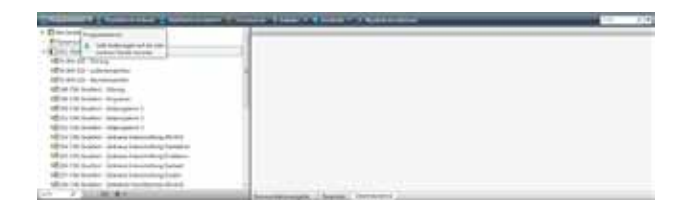

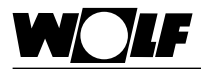

### 8. Inbetriebnahme

Nach der Montage des ISM8e und BAOS-Moduls sowie dessen Konfiguration über die ETS folgt mit der Inbetriebnahme der letzte Schritt. Das ISM8e ist über das mitgelieferte USB-Netzteil ebenso mit Spannung zu versorgen, wie das BAOS-Modul (erfolgt bereits bei der Konfiguration) und das CWL-Excellent.

Nachfolgende Abbildung zeigt den kompletten (Anschluss-)Plan des KNX-Schnittstellen-Set extern:

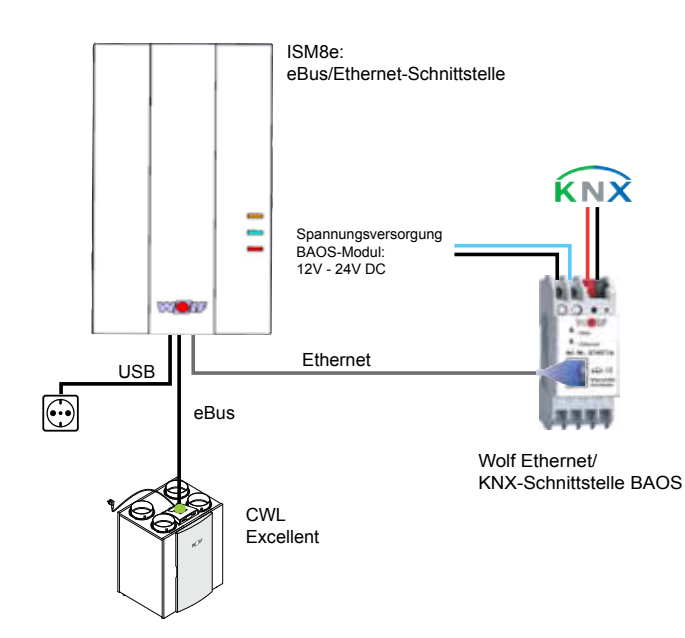

Die Daten(-punkte) können nun z. B. an einer Gebäudeleittechnik auf KNX-Seite angezeigt bzw. verändert oder mit anderen KNX-Komponenten über die Gruppenadressen verknüpft werden.

Hinweis Im Betrieb kann es bis zu 1 Minute dauern, bis alle Datenpunkte aktualisiert sind.

Daneben kann es zu minimalen Abweichungen zwischen Werten im eBus-System und Werten auf KNX-Seite kommen, da z.B. die Temperaturen erst bei einer Änderung von min. 0,5°C auf KNX-Seite aktualisiert werden.

Bedeutung der LEDs auf dem ISM8e:

|           | Aus      | keine LAN-Verbindung zwischen ISM8e und HCM-2   |
|-----------|----------|-------------------------------------------------|
| Grüne LED | Blinken  | Datenautausch zwischen ISM8e und BAOS-Modul     |
|           | Leuchten | Fehler im System, Neustart erforderlich         |
|           | Aus      | eBus-Kommunikation nicht aktiv                  |
| Gelbe LED | Blinken  | Teilnehmer des Heizungssystems werden ermittelt |
|           | Leuchten | eBus-Kommunikation aktiv                        |

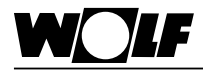

# 9. Datenpunkte

9. Datenpunkte In diesem Abschnitt werden die derzeit verwendeten KNX-Kommunikationsobjekte beim KNX-Schnittstellen-Set extern und deren Gerätezugehörigkeit (BM-2(0) oder CWL-Excellent) beschrieben.

- Hinweis 1 Die Dekodierung aller Datenpunkte ist in Abschnitt 9.4 ersichtlich.
- Hinweis 2 Werte, die von einem Sensor nicht geliefert werden bzw. nicht geliefert werden können, werden mit dem Ersatzwert 0 belegt. Ist ein Sensor nicht belegt wird er als "offen" dargestellt, der zugehörige Wert entspricht -40.

# 9.1 BM-2(0) Vom Systembedienmodul BM-2(0) können folgende Datenpunkte gelesen werden:

| Bezeichnung     | Einheit | Datenpunkttyp DPT | Name           |
|-----------------|---------|-------------------|----------------|
| Störung         | -       | 1.001 / 1 Bit     | DPT_Switch     |
| Außentemperatur | °C      | 9.001 / 2 Byte    | DPT_Value_Temp |
| Raumtemperatur  | °C      | 9.001 / 2 Byte    | DPT_Value_Temp |

#### 9.2 Wohnraumlüfung CWL-Excellent

Eine Wohnraumlüftung besitzt neben Lese- ("Output")auch Schreibparameter ("Input").

| Bezeichnung                             | Einheit | Datenpunkttyp<br>DPT | Name           | Output | Input | Input-<br>Wertebereich | Schritt-<br>weite |
|-----------------------------------------|---------|----------------------|----------------|--------|-------|------------------------|-------------------|
| Störung                                 | -       | 1.001 / 1 Bit        | DPT_Switch     | x      |       | -                      | -                 |
| Programmwahl                            | -       | 20.102 / 1 Byte      | DPT_HVACMode   | x      | x     | 0; 1; 3                | -                 |
| Zeitprogramm 1                          | -       | 1.001 / 1 Bit        | DPT_Switch     | x      | x     | 0 - 1                  | 1                 |
| Zeitprogramm 2                          | -       | 1.001 / 1 Bit        | DPT_Switch     | x      | х     | 0 - 1                  | 1                 |
| Zeitprogramm 3                          | -       | 1.001 / 1 Bit        | DPT_Switch     | x      | x     | 0 - 1                  | 1                 |
| Zeitweise Intensivlüftung<br>AN/AUS     | -       | 1.001 / 1 Bit        | DPT_Switch     | x      | x     | 0 - 1                  | 1                 |
| Zeitweise Intensivlüftung<br>Startdatum | -       | 11.001 / 3 Byte      | DPT_Date       | x      | x     | -                      | Tag               |
| Zeitweise Intensivlüftung<br>Enddatum   | -       | 11.001 / 3 Byte      | DPT_Date       | x      | x     | -                      | Tag               |
| Zeitweise Intensivlüftung<br>Startzeit  | -       | 10.001 / 3 Byte      | DPT_TimeOfDay  | x      | x     | -                      | Minute            |
| Zeitweise Intensivlüftung<br>Endzeit    | -       | 10.001 / 3 Byte      | DPT_TimeOfDay  | x      | x     | -                      | Minute            |
| Zeitweiser Feuchteschutz<br>AN/AUS      | -       | 1.001 / 1 Bit        | DPT_Switch     | x      | x     | 0 - 1                  | 1                 |
| Zeitweiser Feuchteschutz<br>Startdatum  | -       | 11.001 / 3 Byte      | DPT_Date       | x      | x     | -                      | Tag               |
| Zeitweiser Feuchteschutz<br>Enddatum    | -       | 11.001 / 3 Byte      | DPT_Date       | x      | x     | -                      | Tag               |
| Zeitweiser Feuchteschutz<br>Startzeit   | -       | 10.001 / 3 Byte      | DPT_TimeOfDay  | x      | x     | -                      | Minute            |
| Zeitweiser Feuchteschutz<br>Endzeit     | -       | 10.001 / 3 Byte      | DPT_TimeOfDay  | x      | x     | -                      | Minute            |
| Lüftungsstufe                           | %       | 5.001 / 1 Byte       | DPT_Scaling    | x      |       | -                      | -                 |
| Ablufttemperatur                        | °C      | 9.001 / 2 Byte       | DPT_Value_Temp | x      |       | -                      | -                 |
| Frischlufttemperatur                    | °C      | 9.001 / 2 Byte       | DPT_Value_Temp | x      |       | -                      | -                 |

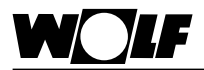

| Bezeichnung                             | Einheit | Datenpunkttyp<br>DPT | Name                  | Output | Input | Input-<br>Wertebereich | Schritt-<br>weite |
|-----------------------------------------|---------|----------------------|-----------------------|--------|-------|------------------------|-------------------|
| Luftdurchsatz Zuluft                    | m³/h    | 13.002 / 4 Byte      | DPT_FlowRate_<br>m3/h | x      |       | -                      | -                 |
| Luftdurchsatz Abluft                    | m³/h    | 13.002 / 4 Byte      | DPT_FlowRate_<br>m3/h | x      |       | -                      | -                 |
| Bypass: Initialisierung                 | -       | 1.002 / 1 Bit        | DPT_Bool              | x      |       | -                      | -                 |
| Bypass: öffnet/offen                    | -       | 1.002 / 1 Bit        | DPT_Bool              | x      |       | -                      | -                 |
| Bypass: schließt/<br>geschlossen        | -       | 1.002 / 1 Bit        | DPT_Bool              | x      |       | -                      | -                 |
| Bypass: Fehler                          | -       | 1.002 / 1 Bit        | DPT_Bool              | x      |       | -                      | -                 |
| Frost Status: Initialisierung/<br>Warte | -       | 1.002 / 1 Bit        | DPT_Bool              | x      |       | -                      | -                 |
| Frost Status: Kein Frost                | -       | 1.002 / 1 Bit        | DPT_Bool              | x      |       | -                      | -                 |
| Frost Status: Vorwärmer                 | -       | 1.002 / 1 Bit        | DPT_Bool              | x      |       | -                      | -                 |
| Frost Status: Fehler/<br>Unausgeglichen | -       | 1.002 / 1 Bit        | DPT_Bool              | x      |       | -                      | -                 |

Hinweis 1 Die Datenpunkte "Störung" bis einschließlich "Zeitweiser Feuchteschutz Endzeit" sind am BM-2(0) ablesbar bzw. einstellbar. die Datenpunkte "Lüftungsstufe" bis "Frost Status: Fehler/Unausgeglichen" können dagegen direkt an der CWL Excellent abgelesen werden.

Hinweis 2 Zur Aktivierung "Zeitweise Intensivlüfung" und "Zeitweiser Feuchteschutz" müssen zunächst jeweils Datum und Zeit und anschließend die AN/AUS Datenpunkte gesetzt werden (DP Nr.153 bzw. 158).

9.3 Belegung der Daten- Im BAOS-Modul werden die Parameter ähnlich wie in einem Repunkte im BAOS-Modul gister abgelegt. Nachfolgende Tabelle zeigt, wo genau jeder einzelne Datenpunkt Modul für Modul abgelegt ist.

| Gerät   | Datenpunkt Nr. | Datenpunkt                           | KNX-Datenpnkttyp  | Einheit |
|---------|----------------|--------------------------------------|-------------------|---------|
| BM-2(0) | 53             | Störung                              | DPT_Switch        | -       |
|         | 54             | Außentemperatur                      | DPT Value Temp    | °C      |
|         | 55             | Raumtemperatur                       | DPT Value Temp    | °C      |
| CWL     | 148            | Störung                              | DPT Switch        | -       |
|         | 149            | Programm                             | DPT_HVACMode      | -       |
|         | 150            | Zeitprogramm 1                       | DPT Switch        | -       |
|         | 151            | Zeitprogramm 2                       | DPT Switch        | -       |
|         | 152            | Zeitprogramm 3                       | DPT_Switch        | -       |
|         | 153            | Zeitweise Intensivlüftung AN/AUS     | DPT Switch        | -       |
|         | 154            | Zeitweise Intensivlüftung Startdatum | DPT Date          | -       |
|         | 155            | Zeitweise Intensivlüftung Enddatum   | DPT_Date          | -       |
|         | 156            | Zeitweise Intensivlüftung Startzeit  | DPT TimeOfDay     | -       |
|         | 157            | Zeitweise Intensivlüftung Endzeit    | DPT TimeOfDay     | -       |
|         | 158            | Zeitweiser Feuchteschutz AN/AUS      | DPT Switch        | -       |
|         | 159            | Zeitweiser Feuchteschutz Startdatum  | DPT Date          | -       |
|         | 160            | Zeitweiser Feuchteschutz Enddatum    | DPT Date          | -       |
|         | 161            | Zeitweiser Feuchteschutz Startzeit   | DPT TimeOfDay     | -       |
|         | 162            | Zeitweiser Feuchteschutz Endzeit     | DPT_TimeOfDay     | -       |
|         | 162            | Lüftungsstufe                        | DPT_Scaling       | %       |
|         | 164            | Ablufttemperatur                     | DPT Value Temp    | °C      |
|         | 165            | Frischlufttemperatur                 | DPT_Value_Temp    | °C      |
|         | 166            | Luftdurchsatz Zuluft                 | DPT FlowRate m3/h | m³/h    |
|         | 167            | Luftdurchsatz Abluft                 | DPT FlowRate m3/h | m³/h    |
|         | 168            | Bypass: Initalisierung               | DPT_Bool          | -       |
|         | 169            | Bypass: öffnet/offen                 | DPT Bool          | -       |
|         | 170            | Bypass: schließt/geschlossen         | DPT_Bool          | -       |
|         | 171            | Bypass:Fehler                        | DPT_Bool          | -       |
|         | 172            | Frost Status: Initialisierung/Warte  | DPT_Bool          | -       |
|         | 173            | Frost Status: Kein Frost             | DPT_Bool          | -       |
|         | 174            | Frost Status: Vorwärmer              | DPT_Bool          | -       |
|         | 175            | Frost Status: Fehler/Unausgeglichen  | DPT_Bool          | -       |

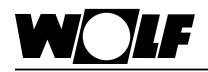

#### 9.4. Kodierung der Variablen

#### 9.4.1 Programmwahl CWL Excellent (DPT\_HVACMode)

| eBus |                    | KNX  |                      |
|------|--------------------|------|----------------------|
| Wert | Bedeutung          | Wert | Bedeutung            |
| 1    | Automatikbetrieb   | 0    | Auto                 |
| 2    | Reduzierte Lüftung | 3    | Economy              |
| 3    | Nennlüftug         | 1    | Comfort              |
| -    | Keine Aktion*      | 2    | Standby*             |
| -    | Keine Aktion*      | 4    | Builidng Protection* |

\* Diese Programme werden auf eBus-Seite nicht unterstützt. Bei Auswahl erfolgt keine Aktion!

#### 9.4.2 Status Datenpunkte

| Datenpunkttyp | Bedeutung eBus   | Bedeutung KNX       |
|---------------|------------------|---------------------|
| DPT_Switch    | 0 = Aus, 1 = Ein | 0 = Aus, 1 = Ein    |
| DPT_Bool      | 0 = Nein, 1 = Ja | 0= Falsch, 1 = Wahr |

## 9.4.3 Lüftungsstufe CWL (DPT\_Scaling)

| eBUS |                    | KNX  |
|------|--------------------|------|
| Wert | Bedeutung          | Wert |
| 0    | Feuchteschutz      | 25%  |
| 1    | Reduzierte Lüftung | 50%  |
| 2    | Nennlüftung        | 75%  |
| 3    | Intensivlüften     | 100% |

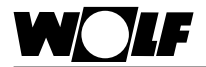

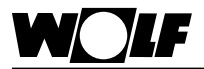

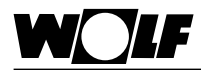

# 10. Stichwortverzeichnis

## Α

| Allgemeine Sicherheitshinweise         | 6      |
|----------------------------------------|--------|
| Aufbau ISM8e                           | 10     |
| Aufbau und Montage                     | 10     |
| В                                      |        |
| Bedeutung der LEDs auf dem ISM8e       | 16     |
| Belegung der Datenpunkte im BAOS-Modul | 18     |
| Bestimmungsgemäße Verwendung           | 6      |
| c                                      |        |
| CE Kennzeichnung                       | 7      |
| CWL                                    | 8      |
| D                                      |        |
| Datenpunkte                            | 15, 17 |
| В                                      |        |
| Funktion                               | 8      |
| G                                      |        |
| Gehäuse                                | 9      |
| н                                      |        |
| Hinweise zur Dokumentation             | 5      |
| I                                      |        |
| Inbetriebnahme                         | 16     |
| ISM8e                                  | 9      |
| К                                      |        |
| BAOS-Modul                             | 9      |
| KNX-Schnittstellen-Set extern          | 8      |
| Konfiguration BAOS-Modul               | 14     |
| L                                      |        |
| Lieferumfang4                          | 4      |
| Lüftungsstufe CWL (DPT_Scaling)        | 19     |

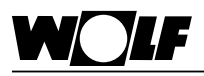

#### Μ

| Maße                                         | 9  |
|----------------------------------------------|----|
| Montage BAOS-Modul                           | 12 |
| N                                            |    |
| Normen / Richtlinien                         | 7  |
| P                                            |    |
| Programmierschnittstelle                     | 9  |
| Programmwahl CWL Excellent (DPT_HVACMode)    |    |
| S                                            |    |
| Sicherheit und Vorschriften                  | 6  |
| Spannungsversorgung                          | 9  |
| Status Datenpunkte                           | 19 |
| т                                            |    |
| Technische Daten                             | 9  |
| U                                            |    |
| Umgebungsbedingungen                         | 9  |
| v                                            |    |
| Verbindung                                   | 9  |
| Verbindung ISM8e, BAOS-Modul und eBus-System | 13 |
| w                                            |    |
| Wolf-Homepage                                | 14 |

Wolf GmbH Postfach 1380 • D-84048 Mainburg • Tel. +49(0)8751/74-0 • Fax +49(0)8751/74-1600 Internet: www.wolf-heiztechnik.de

3064276\_201507 Änderungen vorbehalten!